# JAK ZAČÍT POUŽÍVAT APLIKACI TEČKA

### Stáhněte si aplikace z App Store nebo Google Play Funguje na platformách iOS 12 a vyšší a Android 6 a vyšší

Nastavte ochranu aplikace

Zvolte šestimístný PIN a ochranu otiskem prstu nebo rozpoznáním obličeje. Potvrdte podmínky ochrany soukromí. Služba Biometrika musí být v telefonu aktivní.

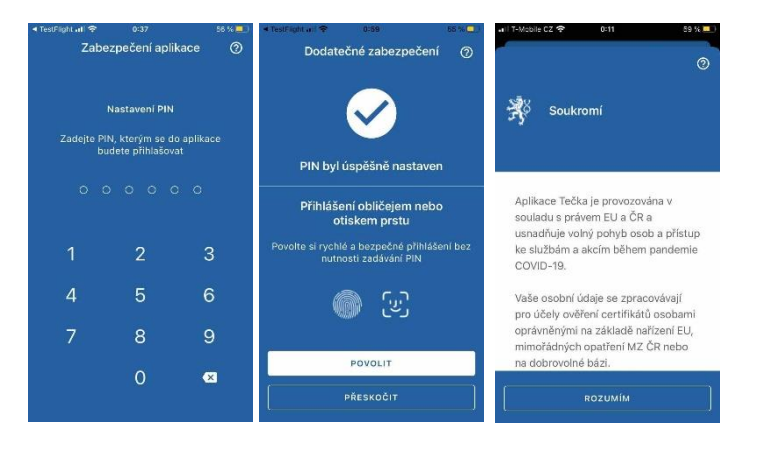

#### Stránky pro držitele certifikátů

Seznam osob a jejich certifikátů s vyhodnocením platnosti

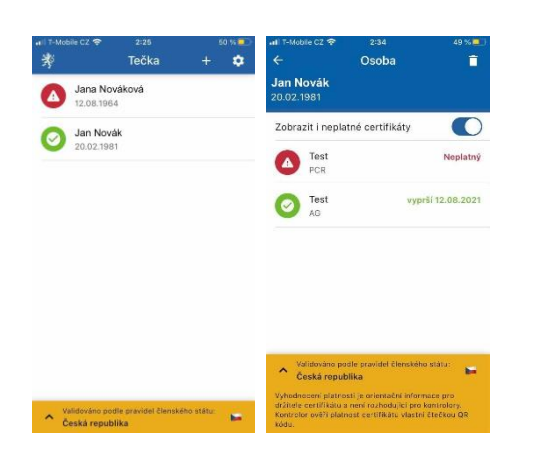

#### Stránka pro kontrolora

QR kód v neutrální barvě Kontrolor použije na kontrolu čTečku

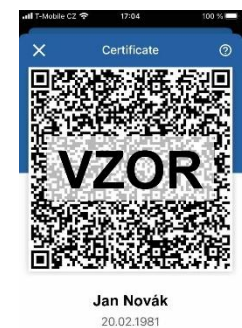

20.02.1981

#### Přidejte první osobu a certifikáty

Doporučujeme použít metody přihlášení eldentita.cz nebo SMS kód - Tečka pak automaticky nahraje a aktualizuje všechny certifikáty přihlášené osoby

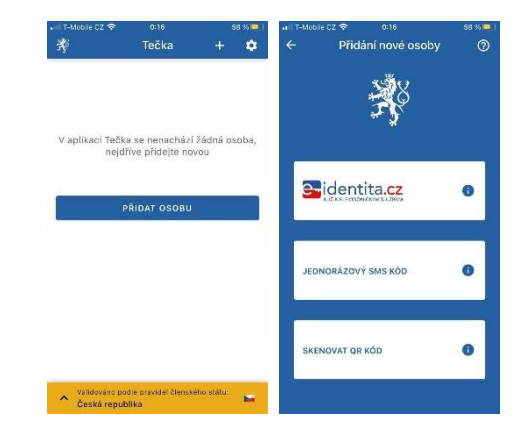

#### Podrobnosti certifikátu

Store

**Google Play** 

Včetně případného důvodu neplatnosti

| ÷                         | Podrobnosti                                                 | EN         |   |
|---------------------------|-------------------------------------------------------------|------------|---|
| 25.02.202                 | 11                                                          | A ALA      | _ |
| Členský s                 | tát EU                                                      |            |   |
| CZ                        |                                                             |            |   |
| Vydavate                  | l certifikátu                                               |            |   |
| Ministry o                | f Health of the Czech                                       | Republic   |   |
| Unikátní i                | dentifikátor certifiká                                      | tu         |   |
| URN:UVC<br>gw339znj       | I:01:CZ:6fhkn4275xt7<br>/s                                  | 8akvs7b    | h |
| Vyhodnoce<br>držitele cer | ní platnosti je orientační i<br>tifikátu a není rozhodujíci | nformace   | P |
| kontrolory.               | Kontrolor ověří platnost o                                  | ertifikátu |   |

Stav: NEPLATNÝ / INVALID Důvod neplatnosti Nolze ověřit elektronický podpis certifiká chyba SiG004

### JAK PŘIDAT DO APLIKACE TEČKA DALŠÍ ČLENY RODINY

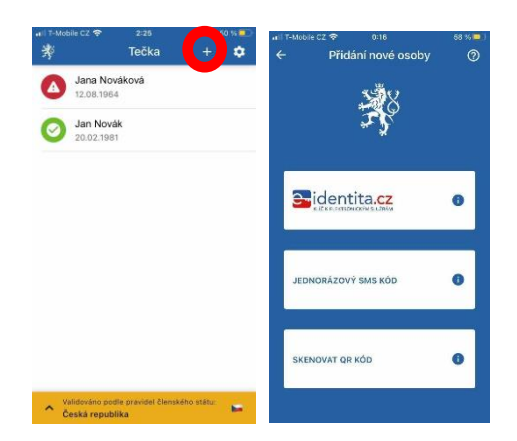

Další osoby nebo jednotlivé certifikáty přidáte pomocí znaku + v horní liště stránky se seznamem osob.

Doporučujeme použít metody přihlášení k Očkovacímu portálu občana prostřednictvím eldentita.cz nebo SMS kód - Tečka pak automaticky nahraje a bude aktualizovat všechny certifikáty osoby.

Pro děti do 15 let nebo cizince je třeba použít přihlášení přes SMS kód , které vás přesměruje na očkovací portál, a tam zvolit možnost přihlášení přes telefonní číslo, email a datum narození

Přidání certifikátu načtením QR kódu použijte pouze pokud nefunguje jedna z předchozích metod - takto vložené certifikáty nejsou automaticky aktualizovány. Načtení QR kódu podporuje i načtení z obrázku nebo PDF certifikátu uloženého v mobilu a automaticky konvertuje původní očkovací certifikáty vydané před 1.6.2021

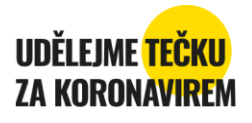

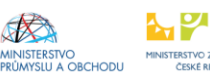

22

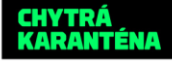

## JAK SE PŘIHLÁSIT A PŘIDAT CERTIFIKÁTY V APL<mark>ikaci tečka</mark>

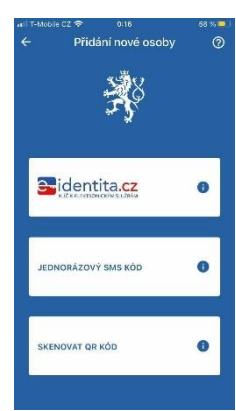

| all T-Mobile CZ 🗢 1:37                                                                                                    | 53 % = |
|----------------------------------------------------------------------------------------------------|--------|
| Kval fikovaný poskytovatel žádá o<br>olektronickou identifikaci.<br>Vybertelsi prosim z následujících<br>možností přihlášení | Vēš    |
| Mobilní klíč eGovernmentu                                                                                                    | 0      |
| eObčanka                                                                                                    | (j)    |
| NIA ID (dříve "Jméno, Heslo,<br>SMS")                                                                                        | ī      |
| IIG - International ID Gateway                                                                                               | (j)    |
| První certifikační autorita, a.s.                                                                                            | 0      |
| iD mojelD                                                                                                    | 0      |
| BANKOVNÍ IDENTITA                                                                                                    |        |
| $\leftarrow$ $\rightarrow$ $\pm$ $\odot$                                                                                     | •••    |
|                                                                                                    | 50 m   |

•

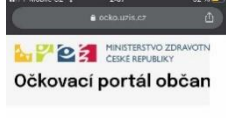

#### Přihlášení jednorázovým kódem přes sms

| uvedl mobil  | ní telefon (preferovaná |
|--------------|-------------------------|
| varianta pro | osoby české národnosti, |
| které jsou v | ROB)                    |
| Údaje pro je | dnorázové přihlášení    |

+

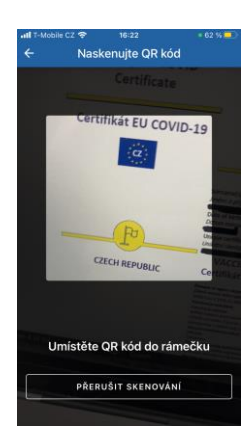

Aplikace Tečka podporuje tři metody přihlášení nebo přidání certifikátů. Doporučujeme použít metody přihlášení k Očkovacímu portálu občana prostřednictvím eldentita.cz nebo SMS kód - Tečka pak automaticky nahraje a bude aktualizovat aktualizuje všechny certifikáty osoby.

Pro děti do 15 let nebo cizince je třeba použít přihlášení přes SMS kód, konkrétně jeho druhou možnost - přihlášení pomocí čísla mobilního telefonu, e-mailové adresy a data narození.

Přidání certifikátu načtením QR kódu použijte pouze pokud nefunguje jedna z předchozích metod - takto vložené certifikáty nejsou automaticky aktualizovány.

Načtení QR kódu podporuje i načtení z obrázku nebo PDF certifikátu uloženého v mobilu a automaticky konvertuje původní očkovací certifikáty vydané před 1.6.2021

**Přihlášení pomocí eidentita.cz** - tzv. login eGovernmentu, též přihlášení do Portálu občana - je primární doporučenou variantou, tento způsob přihlášení se vám bude hodit i pro přihlášení do dalších služeb státu Přihlášení eidentita.cz můžete provést rychle a online v jednom z následujících případů:

- Pokud již login eGovernmentu využíváte pro jiné služby, např. daňový portál nebo portál občana
- Pokud používáte internetové bankovnictví ČS, ČSOB, KB, MONETA nebo Air Bank
- Máte-li datovou schránku fyzické osoby, můžete si prostřednictvím webových stránek mojedatovaschranka.cz založit NIA ID nebo Mobilní klíč eGovernmentu online.

Další možnosti vyžadují návštěvu CzechPointu (pošty, obecní úřady) pro ověření vaší identity

Pokud máte chytrý telefon, doporučujeme zvolit Mobilní klíč eGovernmentu

• Pokud nemáte chytrý telefon, ale máte jiný mobilní telefon, bude pro vás vhodnější NIA ID Detailní nápovědu k přihlášení eldentita.cz najdete na ockodoc.mzcr.cz, sekce eidentita

**Přihlášení pomocí SMS kódu** - přímé přihlášení k Očkovacímu portálu občana, založené na údajích zadaných při vašem očkování nebo testu. Podporuje dvě možnosti:

- Přihlášení pomocí rodného čísla a čísla občanského průkazu (pouze pro občany ČR starší 15 let)
- Přihlášení pomocí čísla mobilního telefonu, e-mailové adresy a data narození

Ověřovací SMS kód je zaslán na telefonní číslo zadané při registraci na očkování nebo test. V případě zobrazení chybových hlášek nebo nedoručení SMS volejte linku 1221, volba 2 - certifikáty

**Přidání certifikátu načtením QR kódu** - použijte pouze pokud nefunguje jedna z předchozích metod - takto vložené certifikáty nejsou automaticky aktualizovány.

Načtení QR kódu podporuje i načtení z obrázku nebo PDF certifikátu uloženého v mobilu.

Načtení certifikátu z QR kódu automaticky konvertuje původní očkovací certifikáty vydané před 1.6.2021

### NÁPOVĚDA NA OCKODOC.MZCR.CZ. PODPORA NA LINCE 1221 - VOLBA 2, CERTIFIKÁTY

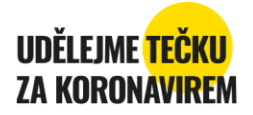

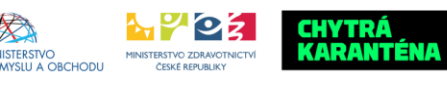